# İçindekiler

| Hitit Sayım Cihazı Kurulum ve Kullanım Kılavuzu | 2      |
|-------------------------------------------------|--------|
| Sayım Cihazı Kurulum İslemleri                  | 2      |
| Hitit Kurulum islemleri                         | 5      |
| Cihazdan Savım İslemleri                        | 8      |
|                                                 | ۍ<br>م |
| Sayin Dosyasiin mut e Okutumasi                 | 0      |

### Hitit Sayım Cihazı Kurulum ve Kullanım Kılavuzu

Hitit sayım cihazı kurulum işlemleri 2 aşamadan oluşmaktadır. İlk aşama Sayım cihazı (El Terminali) cihazı kurulum ve ayarları, ikinci aşama ise Hitit'ten sayım cihazına ürün yollama ayar ve işlemleridir.

Sayım işlemi ayarlarını yapmadan önce, Bilgisayarımıza Microsoft Active Sync programının kurulu olması gerekmektedir. Kurulumdan sonra cihaza Bilgisayarım içerisinde Mobil Aygıt üzerinden ulaşabilir, dosya aktarımlarını yapabilirsiniz.

Sayım cihazını etkin bir şekilde kullanmak ve işlemleri yapabilmemiz için ise Windows CE 6.1 işletim sistemi destekleyen bir Sayım cihazı (El Terminali) sahibi olmamız gerekiyor.

### Sayım Cihazı Kurulum İşlemleri

Microsoft Active Sync Kurulu bilgisayara Cihazımızı bağladıktan sonra, sayım programı dosyalarını cihaza kopyalıyoruz. Kopyalama işlemi bittikten sonra cihaz üzerinde kopyaladığımız dosyaların kurulumlarını yapıyoruz. Kurulumu biten dosyayı cihaz otomatik olarak silecektir.

Dosyalar,

- sqlce30.wce5.armv4i.CAB,
- sqlce30.repl.wce5.armv4i.CAB
- sqlce30.dev.ENU.wce5.armv4i.CAB
- sql.wce5.armv4i.CAB
- sql.dev.ENU.wce5.armv4i.CAB
- pss6ce5.CAB.

Dosyaların kurulumlarını yaptıktan sonra cihaz masaüstünde Sayım programı kısayolunu göreceksiniz. Kısayolu tıkladığınızda karşınıza aşağıdaki ekran gelecektir.

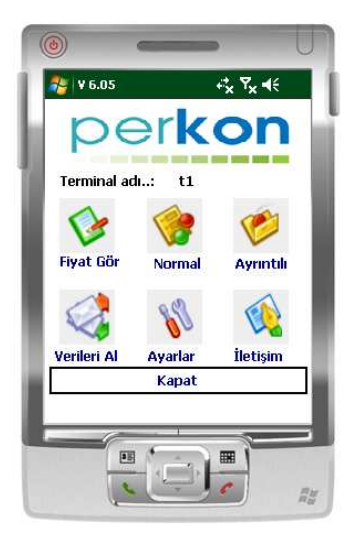

Gelen ekranda ayarlar kısmına giriyoruz, ilk kurulumdaki şifremiz 00000'dir ve şekildeki ayarları yapıyoruz.

Çıktı ayarlarında sipariş fiyatını 8 yapıyoruz.

| Ayıraç ;<br>Adet Sıfır   | Barkod: [1                                                 | 3 Adet<br>riş .Fyt: [8 | 4                                |
|--------------------------|------------------------------------------------------------|------------------------|----------------------------------|
| Depo bi                  | lgisi 5<br>I Adı 5<br>a Bilgisi depo 4<br>Bilgisi depo ala | alanına atans          | a uzantisi<br>kt ]<br>nsin<br>in |
| Dosyaları A<br>\my docum | Aşağıdaki klaso<br>ents                                    | ore kaydet             |                                  |
| Çıktı Okum               | ia Ayarlari 🛛 G                                            | iiriş Seçer            | nekler 🔳                         |
|                          | 2000                                                       | (audat                 | İntəl                            |

Giriş ayarları kısmında;

| 0.s =13 | 1.s=50 | 2.s=20  | 3.s=20 | 4.s=20  |
|---------|--------|---------|--------|---------|
| Bar=0   | Adı=1  | Fiyat=2 | Adet=3 | Fyt2 =4 |

Olarak ayarları yapıyoruz.

| (i) (i)                                           |
|---------------------------------------------------|
| 🎥 Ayarlar Sayfası 🛛 ↔ 🍾 🍾 ♦€ 💽                    |
| SQL Kullan IBM Kasa Girisi                        |
| Önemli Evet VAyıraç: ;                            |
| 2. Satırdaki Değerler : sutun 🔻<br>Sütunlar       |
| 0.s 1.s 2.s 3, 4.s 5.s 6.s<br>13 50 20 20 20 0 25 |
| Bar Adı Fiyat Adet Fyt2 Fyt3 Artc                 |
|                                                   |
| Çıktı Okuma Ayarlari Giriş Seçenekler             |
|                                                   |
|                                                   |
|                                                   |
|                                                   |

Sayım cihazında sayım sonrasında kaydetme işlemini manuel olarak ya da otomatik kayıt yaptırabiliriz.

Otomatik kayıt için gereken işlemler aşağıdaki gibidir.

| 🎯           | r Sayfası          | <b>-</b><br>بت ۳ | l d€ lok |
|-------------|--------------------|------------------|----------|
| Cikti Ayarl | arı Evet           |                  |          |
| Uzunluk One | mlimi?             |                  |          |
| Ayıraç (;   |                    |                  | 4        |
|             | u upan;<br>sisi le | Dosvau           | izantisi |
|             | usi p<br>Ladi 5    | - Ext            |          |
|             | Bilgisi depo al    | anına atans      | n J      |
| Zaman E     | iilgisi depo alar  | iina atansin     |          |
| Dosyayı aşı | ağıdaki klasore    | otomatik ol      | uştu 🔻   |
| \my docume  | ents               |                  |          |
| 50 <b>4</b> |                    |                  |          |
| Cith Olum   | a Avarlari Cir     | ic Secone        |          |
|             |                    | iş Deçerle       | intal    |
| N           | ачуе Ка            | iyuet            | iprai    |
|             |                    |                  |          |
|             |                    | 1                | -        |
|             |                    | 198              |          |
|             | 4 Sec. 12          | 2                |          |

Otomatik kayıt için ilk olarak ayarlar çıktı sekmesinden dosyayı aşağıdaki klasöre otomatik oluştur seçilir.

| Kaydedince listeyi temizle     Kaydedince listeyi temizle     Kaydedince listeyi temizle     Metri urun tek satır olsun     Windows Prog.    Barkod Primery     Okutulduğunda kaydet       Adet verisini miktara kopyala     Kontrollu sayımda adet sınırı koy     Veritabanı dosyası : Port:     sd card    pssdatav4sql3.sdf    com4     Okuma Ayarlari    Giriş    Seçenekler    Mallel     Klavve    Kaydet | fiyati 🔹 🗸                             | Sip. bark                       | kod yaz<br>I       |
|----------------------------------------------------------------------------------------------------|----------------------------------------|---------------------------------|--------------------|
|                                                                                                    | Kaydedince lister                      | yi temizle<br>ir olsun          | luiza avri         |
| Veritabanı dosyası : Port:<br>sd card pssdatav4sql3.sdf com4                                                                                                    | Okutulduğunda k                        | ara kopyala                     | ninei y            |
| Dkuma Ayarlari Giriş Seçenekler Mal 🛃                                                                                                    | Veritabanı dosyası :<br>sd card pssdat | a adet sınırı ko<br>av4sql3.sdf | y<br>Port:<br>com4 |
| Klavye Kaydet İptal                                                                                                    | Okuma Ayarlari 🛛 Giriş                 | Seçenekler                      | Mal I              |
|                                                                                                    | Klavye                                 | Kaydet                          | İptal              |

İkinci olarak ise ayarlar seçenekler sekmesinden okutulduğunda kaydet seçilir. Bu ayarları tanımladıktan sonra okuttuğum her ürün kaydı ve silme işlemleri sonucunda cihaz otomatik olarak dosyaya kayıt yapar. Cihazın aniden kapanması ve şarjının bitmesi gibi durumlarda veri kaybı yaşanması engellenmiş olur.

Bu iki işlem sonucunda sayım işlemlerinde kontrollü ve kontrolsüz sayımda, sayım işlemi bittikten sonra herhangi bir dosya ismi ve kayıt belirlemeksizin programdan çıkışta sayım

dosyasını otomatik olarak My Documents içerisine kaydeder.

Genel Ayarlardan da Terminal Adı alanına firma ismini yazabiliriz.

# Hitit Kurulum işlemleri

Cihazdaki yaptığımız sütun ve satır ayarları aynı şekilde, Hitit'te Stok/Sayım/Kontrollü Sayım Dosyası menüsü altındaki ekrandan yapılması gerekmektedir.

**\*** ★ # 🔿 🗡 b 🖉 🖒 🗙 💉 i: Hitit [2.11.09] :. × 16.12.2011 10:25:28 GÖKKUŞAĞI PETROL Sube: MARKET Kullanıcı: Miron Yazılım Destek (GKS) miron Vardiya Hesabi Kontrollü Sayım Dosyası Oluşturma Satış kasası Stok Dosva Format Avarlari Stok Kartı Depo Karti Raporlar Savim Sayım/Ölçüm Girişi Savim/Ölcüm İslemleri Kontrollü Sayım Dosyas Savim Raporlari Cari 4 Kasa Banka Çek MARKET DEPO (99) Tarih 16.12.2011 Depo Gelir - Gider Personel Raporiar Alarm Raporu

, Hitit'te Stok/Sayım/Kontrollü Sayım Dosyası menüsüne geldiğimizde,

Karşımıza çıkan ekranda öncelikle alt kısımda görünen Depo seçeneklerinden hangi deponun stokları cihaza aktarılacaksa o depo seçilir.

Yukarı ekrandaki boş kısım bir sol tıklanır ve klavyeden insert tuşuna basılır. Tuşa bastığımız takdirde aşağıdaki tanım ekranı gelecektir.

| Dosya Format Ayarları Gir | rişi 🗱      |
|---------------------------|-------------|
| Ayırıcı Karakter          | [;] •       |
| Alan                      | Barkod 🔻    |
| Karakter Sayısı           | 10          |
| Hizalama                  | Sol 🔻       |
|                           |             |
|                           | Tamam İptal |

Ayırıcı karakter = ;

| Alan Adı     | Karakter Sayısı | Hizalama |
|--------------|-----------------|----------|
| Barkod       | 13              | Sol      |
| Stok Adı     | 50              | Sol      |
| Alış Fiyatı  | 20              | Sol      |
| Raf Miktarı  | 20              | Sol      |
| Satış Fiyatı | 20              | Sol      |

Şeklinde 5 kez insert tıklanarak işlemler yapılır ve kaydedilir, işlemler sonucunda tanım

ekranındaki görüntü aşağıdaki gibi olacaktır.

| 🔶 🄿 💉 http://localhost/ir        | itit/default.asp 👻 📓 🕻                                    | ð 🗙 🚿 .: Hitit [2.11.09] :.                             | ×               |                | n y                                     | × |
|----------------------------------|-----------------------------------------------------------|---------------------------------------------------------|-----------------|----------------|-----------------------------------------|---|
| Şube: MARKET<br>Vardiya Hesabı T | <ul> <li>Kullanıcı: Mire</li> <li>Kontrollü Sa</li> </ul> | on Yazılım Destek (GKS)<br><b>ayım Dosyası Oluşturı</b> | na na           | Iron<br>2111 m | 16.12.2011 10:36:32<br>GÖKKUŞAĞI PETROL |   |
| Satış kasası 🗸 🔻                 |                                                           |                                                         |                 |                |                                         |   |
| Stok 🔺                           | Dosya Format A                                            | Ayarları                                                |                 |                |                                         |   |
| Stok Kartı                       | Ayırıcı Karakter                                          | Alan                                                    | Karakter Sayısı | Hizalama       | Таşı                                    |   |
| Depo Karti                       | ;                                                         | Barkod                                                  | 13              | Sol            |                                         |   |
| Raporlar                         | 8                                                         | Stok Adı                                                | 50              | Sol            | A V                                     |   |
| Savim/Ölcüm Girisi               |                                                           | Alış Fiyatı                                             | 20              | Sol            | A V                                     |   |
| Sayım/Ölçüm İşlemleri            | 4                                                         | Raf Miktarı                                             | 20              | Sol            | A 7                                     |   |
| Kontrollü Sayım Dosyası          | 7                                                         | Satış Fiyatı                                            | 20              | Sol            | <b>A</b>                                |   |
| Sayım Raporları                  |                                                           |                                                         |                 |                |                                         |   |
| Cari 🗸                           | 4                                                         |                                                         |                 |                |                                         |   |
| Kasa 👻                           |                                                           | - 11                                                    |                 |                | Kavdat                                  |   |
| Banka                            |                                                           |                                                         |                 |                | - Abjuct                                |   |
| Çek 👻                            |                                                           |                                                         | _               |                |                                         |   |
| Gelir - Gider 🔹                  | Depo MAR                                                  | KET DEPO (99)                                           | ▼ Tarih         | 16.12.2011     | Kontrollü Sayım Dosyası Oluştur         |   |
| Personel -                       |                                                           |                                                         |                 |                |                                         |   |
| Raporlar -                       |                                                           |                                                         |                 |                |                                         |   |
| Alarm Raporu 🔹                   |                                                           |                                                         |                 |                |                                         |   |

Dosyayı oluşturmak için Kontrollü Sayım Dosyası Oluştur tıklanır ve oluşan dosya (\*.txt) masaüstüne(tercihen) kaydedilir.

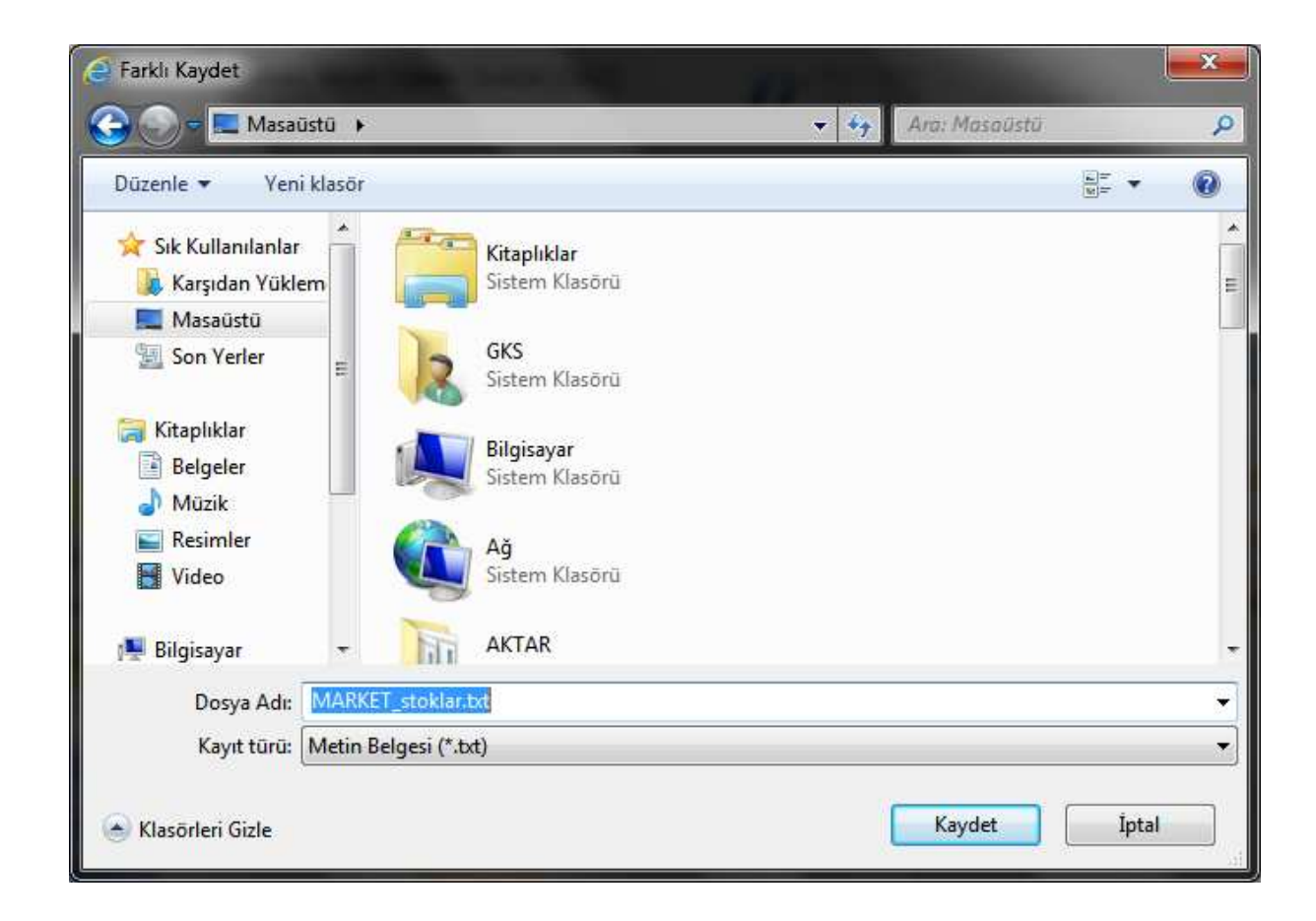

Dosyamızı oluşturduktan sonra kopyasını Mobil Aygıt/My documents klasörü altına yapıştırıyoruz. Yapıştırma işleminin ardından Sayım programı içerisinde Verileri al butonuna tıklayarak, cihaz içerisine kopyaladığımız dosyayı seçiyoruz ve dosya aktarımının tamamlanmasını bekliyoruz.

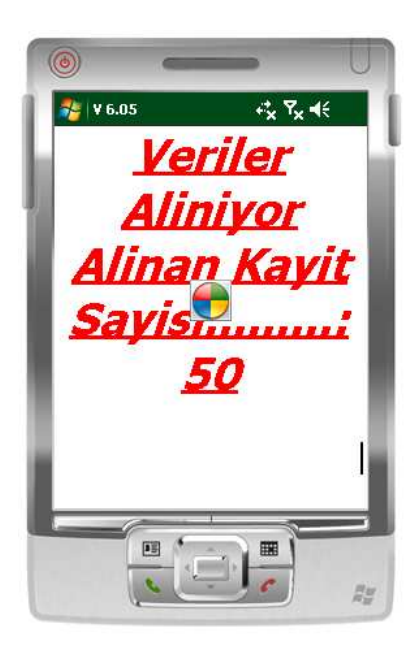

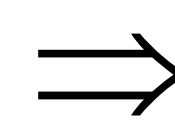

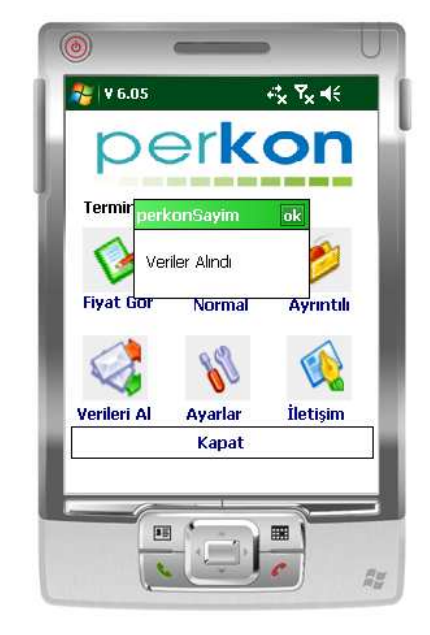

# Cihazdan Sayım İşlemleri

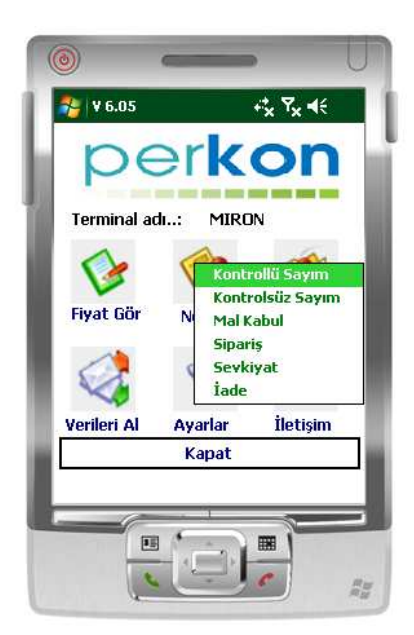

Cihazdan Normal Menüsü altından kontrollü ve kontrolsüz olmak üzere iki şekilde sayım yapabiliriz.

Kontrollü sayım Hitit'te tanımlı olan stokların haricinde ürünlerin sayımına izin vermez, tanımsız stokların belirlenmesi açısından faydalıdır. Ayrıca sayıma başlamadan önce cihaza ürün aktarımı yaparak olası stok sayım hatalarının önüne geçilebilir.

Kontrolsüz sayımda okutulan her ürün için sayım adedi girilebilir. Sayım aşamasında olmasa da, sayım sonunda Hitit'e sayımı okuttuktan sonra da yine tanımsız ürünlerin raporunu alabiliriz.

Sayım sonunda kaydettiğimiz ya da otomatik oluşan dosyanın Hitit'e aktarımı için Cihaz içerisinde kayıtlı olduğu dizin altından kullanıcı bilgisayarına kopyalanması gerekir. Sayım Cihazı içerisinden direkt dosya okuması yapılamamaktadır.

Dosyayı otomatik kaydetme yapıyorsak bilgisayar üzerinden Bilgisayarım/Mobil Aygıt/My documents içerisinden, manuel kayıt yapıyorsak cihazda kaydettiğimiz dizin içerisinden kopyasını bilgisayarımıza alabiliriz.

#### Sayım Dosyasının Hitit'e Okutulması

Önemli NOT: Sayım dosyasının Hitit'e okutulup gönderilebilmesi için, Sayım aktarım programının bilgisayarınıza kurulu olması gerekmektedir. Kurulum için Çağrı Merkezimizden (444 9 676) destek alabilirsiniz.

Sayımın okutulabilmesi için, hangi şubeye ait sayım yapılmış ise o şubede satış personeli seçilmiş bir adet kullanıcıya ihtiyaç vardır. Birden fazla şubede işlem yapılacak ise her şubeye ayrı kullanıcıların tanımlanması gerekmektedir.

| Kullanıcı     |                            | × |
|---------------|----------------------------|---|
| Adı Soyadı    | SAYIM KULLANICISI X ŞUBESİ | ] |
| Kullanıcı Adı | SAYIMX                     |   |
| Şifre         | ••••                       | ] |
| Satış         |                            |   |
| Personel      | P2532 - SAYIM PERSONEL     |   |
| Pasif         |                            |   |
| Şube          | Rol                        |   |
| MARKET        | ORTAK                      |   |
|               |                            |   |
|               |                            |   |
| 4             |                            |   |
|               | tanan ista                 |   |
|               | Tamam Iptal                |   |

Kullanıcı tanımlamaları da yapıldıktan sonra sayım aktarım programı açılır ve hangi şubeye sayım yapılmışsa o şube için tanımlanan sayım aktarım kullanıcısı ile programa giriş yapılır.

| iiriş ay      | ARLAR     |       |
|---------------|-----------|-------|
| Giriş Bilgile | i         |       |
| Kullanıcı A   | di SAYIMX |       |
| Şifre         | e1        |       |
|               |           | Giris |
|               |           |       |
| Şube seçini   | ζ.,       |       |

Gelen ekranda öncelikle güncelle tıklanır ve o anki stok değerleri sisteme alınır. Programda geçmişe yönelik sayımda yapılabilir. Bunun için alt kısımdan tarih seçilmeli ve sonrasında Güncelle tıklanmalıdır. Bu durumda verdiğiniz tarihe ait olan stok mevcutları sisteme alınır.

| Sayım Girişi<br>Aktif Sayım | Deposu MARKET DEP | 0 *              | ]              | Ayarlar .    | Güncelle |
|-----------------------------|-------------------|------------------|----------------|--------------|----------|
| Aktanm<br>Durum             | Stok Kodu         | Stok Adı         | Depo Miktan    | Sayım Miktan | Fark     |
|                             |                   | Sayım 1.0.0,3    |                |              |          |
|                             |                   | Güncelleme işler | ni tamamlandı. |              |          |
|                             |                   |                  | Tamam          |              |          |
|                             |                   |                  |                |              |          |
|                             |                   |                  |                |              |          |

Sonrasında ayarlar menüsüne girilir ve tanımlamalar yapılır.

| uzuniuk) a | egenenni ginr | IIZ. |
|------------|---------------|------|
|            | X             | Y    |
| Barkod     | 0             | 13   |
| Adet       | 14            | 6    |

Barkod X,Y her zaman 0-13 olacaktır.

Miktar X,Y'de X=13, Y ise barkod satırının son karakterinden başlanıp, miktar karakterinin son rakamına kadar olan sütun sayısı (karakter sayısı) girilecektir.

| Adsız - Not Defteri                |       |
|------------------------------------|-------|
| Dosya Düzen Biçim Görünüm Yardım   |       |
| 8692920303709 50<br>Toplam 7 Sütun |       |
|                                    | · · · |

Bu durumda Miktar Y kutucuğuna 7 girilecektir.

| Aşağıdaki satı<br>Y (uzunluk) de | rlar i çin X (ba<br>eğerlerini girir | ışlangıç karakteri)<br>iiz. |
|----------------------------------|--------------------------------------|-----------------------------|
|                                  | x                                    | Ŷ                           |
| Barkod                           | 0                                    | 13                          |
| Adet                             | 13                                   | 7                           |
|                                  | Kayde                                | at                          |

Ayarlar tamamlandıktan sonra sol alttan "Sayım Dosyası Aç" tıklanır ve sayım dosyası seçilir.

| riktii Sayii    |               | bero (*)                         |                   |              | Guncelle         |
|-----------------|---------------|----------------------------------|-------------------|--------------|------------------|
| Aktanm<br>Durum | Stok Kodu     | Stok Adı                         | Depo Miktan       | Sayım Miktan | Fark             |
|                 | 8692920303709 | OPET FULLGEAR 90 DIŞLI YAĞ 3 LT. | Depo miktan bilgi | 50,00        | Depo miktan bilg |
| Sayım           | 1.0.0.3       | na işlemi tamamlandı.            |                   |              |                  |

Dosya okutma işlemi tamamlandıktan sonra Hitit'e Gönder tıklanır.

Gönderme işlemini yapmadan önce sayım yapılan şubede aktif sayım olup olmadığını kontrol edin, aksi takdirde gönderme işlemi başarısız olacaktır.

| Aktanm  | Stok Kodu                  | Stok Adı                         | Depo Miktan | Sayım Miktan | Fark |
|---------|----------------------------|----------------------------------|-------------|--------------|------|
| ktanldi | 8692920303709              | OPET FULLGEAR 90 DIŞLİ YAĞ 3 LT. | 4,00        | 50,00        | (    |
| Sayım   | 1.0.0.3                    | ne işlemi tamamlandı.            |             |              |      |
| Sayım   | 1.0.0.3<br>Hitit'e gönderr | ne işlemi tamamlandı.            |             |              |      |

Ekrandaki kırmızı alanda görüldüğü üzere depo miktarı ve fark miktarları sisteme aktarıldı.

Artık bu ekranı kapatabiliriz. Geriye kalan işlemler Hitit üzerinden yapılacaktır.

Stok/Sayım Raporları menüsü altında sayılmayan ürün raporu alınır, varsa sayılır ve sayım menüsü altında Sayım/Ölçüm Girişi ekranından sayılmayan ürünler girilebilir. Sayım yapılan herhangi bir hata var ise bu ekranda da düzeltmesi yapılabilir.

Ürünü bulmak için Klavyeden CTRL+F tuşlanır veya Düzen Menüsünden Bu sayfada bul ekranından barkod veya isim girilerek ürün bulunabilir.

| A http://localhost/h    | itit/default.asp 👻 🛃 🖒 | X / Hitit    | [2.11.09] :       | ×                     |              |               |        |                   |                              |
|-------------------------|------------------------|--------------|-------------------|-----------------------|--------------|---------------|--------|-------------------|------------------------------|
| Şube: MARKET            | ▼ Kullanıcı: Miror     | Yazılım Dest | ek (GKS)          | miron                 |              |               |        | 16.12.2<br>GÖKKUS | 2011 11:58:12<br>SAĞI PETROL |
| Vardiya Hesabı 🔻        | Sayım/Ölçüm            | Girişi       |                   |                       |              |               |        |                   |                              |
| Satış kasası 🔹          | Aktif Sayım/Ölçü       | m Deposu     | 99 - MARKET       | DEPO                  |              |               | Sayım/ | Ölçüm Tarihi      | 16.12.2011                   |
| Stok 🔺                  |                        |              |                   | 1.2                   |              | /             |        |                   |                              |
| Stok Kartı              | Depo Kodu-Adı          |              | Stok Kodu-A       | ti.                   | Depo Miktarı | Sayım Miktarı | Fark   | Alış Maliyeti     | Satış Maliye                 |
| Depo Kartı              | 99 - MARKET DEPO       | 86929203037  | 09 - OPET FULLGE/ | AR 90 DİŞLİ YAĞ 3 LT. | 4,00         | 50,00         | 46,00  | 810,98            | 1.380,(                      |
| Raporlar                |                        |              |                   |                       |              |               |        |                   |                              |
| <u>Savim</u>            |                        |              |                   |                       |              |               |        |                   |                              |
| Sayım/Ölçüm Girişi      |                        |              |                   |                       |              |               |        |                   |                              |
| Sayım/Ölçüm İşlemleri   |                        |              |                   |                       |              |               |        |                   |                              |
| Kontrollü Sayım Dosyası |                        |              |                   |                       |              |               |        |                   |                              |
| Sayım Raporları         |                        |              |                   |                       |              |               |        |                   |                              |
| Cari 👻                  |                        |              |                   |                       |              |               |        |                   |                              |
| Kasa 👻                  |                        |              |                   |                       |              |               |        |                   |                              |
| Banka 🔻                 |                        |              |                   |                       |              |               |        |                   | 10                           |

Gerekli düzeltmeler girildikten sonra sayımı onaylamak için Sayım İşlemleri menüsünden Sayım/Ölçüm Onaylama tıklanır.

| Ce A Martin Martine Martine Center (1997) | t/default.asp 👻 🖥 🖒 🗶    | Hitit [2.11.09] :. | ×                       | 1993 - Series - Series - Serie | n ★ ☆                                   |
|-------------------------------------------|--------------------------|--------------------|-------------------------|----------------------------------------------------------------------------------------------------|-----------------------------------------|
| Şube: MARKET                              | Kullanıcı: Miron Yazılım | Destek (GKS)       | // miron                |                                                                                                    | 16.12.2011 11:59:39<br>GÖKKUŞAĞI PETROL |
| Vardiya Hesabı 🔹                          | Sayım/Ölçüm İşlemle      | eri                |                         |                                                                                                    |                                         |
| Satış kasası 🚽 🔫                          | Aktif Sayım/Ölçüm Deposu | 99 - MARKET DI     | EPO                     | Sayım/0                                                                                                    | Ölçüm Tarihi 16.12.2011                 |
| Stok 🔺                                    |                          |                    |                         | /                                                                                                    |                                         |
| Stok Kartı                                | Yem Sayım/Ölçüm          |                    | Eski Sayım/Ölçüm İptalı |                                                                                                    | Sayım/Ölçüm Geri Dönüş 🗮                |
| Depo Kartı                                |                          |                    |                         |                                                                                                    |                                         |
| Raporlar                                  |                          |                    |                         |                                                                                                    |                                         |
| <u>Sayım</u>                              |                          |                    |                         |                                                                                                    |                                         |
| Sayım/Ölçüm Girişi                        |                          |                    |                         |                                                                                                    |                                         |
| Sayım/Ölçüm İşlemleri                     |                          |                    |                         |                                                                                                    |                                         |
| Kontrollü Sayım Dosyası                   |                          |                    |                         |                                                                                                    |                                         |
| Sayım Raporları                           |                          | 1                  |                         |                                                                                                    |                                         |
| Cari 🔫                                    |                          |                    | -                       |                                                                                                    |                                         |
| Kasa 🗸                                    |                          |                    |                         |                                                                                                    |                                         |
| Banka 🔻                                   |                          |                    |                         |                                                                                                    |                                         |
| Cek 👻                                     |                          |                    |                         |                                                                                                    | -                                       |

Karşımıza gelen küçük ekranda sayımın belge numarası sayım açıklaması girilir ve tam sayım yapılmışsa sayılmayan ürünler sıfırlansın işaretlenir, onaylanır.

| Correction of the state of the state of the | t/default.asp 👻 🖥 🖒 🗙 | 🚿 .: Hitit [2.1 | 1.09]:. ×                                      | n ★ ¤                                   |
|----------------------------------------------------------------------------------------------------|-----------------------|-----------------|------------------------------------------------|-----------------------------------------|
| Şube: MARKET                                                                                                    | • Kullanıcı: Miron Y  | 'azılım Destek  | (GKS) miron                                    | 16.12.2011 12:00:30<br>GÖKKUŞAĞI PETROL |
| Vardiya Hesabi 🔹 🔻                                                                                                    | Sayım/Ölçüm İ         | şlemleri        |                                                |                                         |
| Satış kasası 👻                                                                                                    | Aktif Sayım/Ölçüm I   | Deposu          | 99 - MARKET DEPO                               | Sayım/Ölçüm Tarihi 16.12.2011           |
| Stok -                                                                                                    | Say                   | ım Ölçüm Onayl  | ama 🚜                                          | /                                       |
| Stok Karti                                                                                                    | Yeni Shiyuni          |                 |                                                | völçüm Ənəylama Sayım/Ölçüm Geri Dönüş  |
| Depo Karti                                                                                                    |                       | Belge No        | Aralık2011                                     |                                         |
| Raporlar                                                                                                    |                       | Açıklama        | Aralık Tam Sayım                               |                                         |
| <u>Savim</u>                                                                                                    |                       | Tarih           | 16.12.2011                                     |                                         |
| Sayım/Ölçüm Girişi                                                                                                    |                       |                 |                                                |                                         |
| Sayım/Ölçüm İşlemleri                                                                                                    |                       |                 | Sayılmayan ürünler sıfırlansın 🔽 <u>Onayla</u> |                                         |
| Kontrollü Sayım Dosyası                                                                                                    |                       | -               |                                                |                                         |
| Sayım Raporları                                                                                                    |                       |                 |                                                |                                         |
| Cari 🔹                                                                                                    |                       |                 |                                                |                                         |
| Kasa 🔹                                                                                                    |                       |                 |                                                |                                         |
| Banka 🔻                                                                                                    |                       |                 |                                                |                                         |
| Rek                                                                                                    |                       |                 |                                                |                                         |

Sayım İşlemimiz tamamlanmıştır. Artık raporlarımızı Sayım Stok/Sayım Raporları menüsünden alabiliriz.

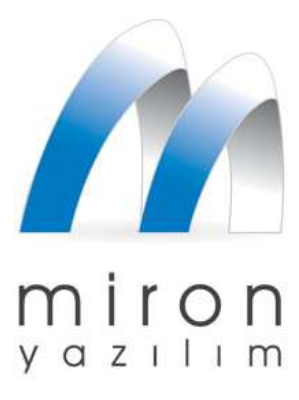

#### Hazırlayan

Göksal TAK

goksal@miron.com.tr